## Austausch SSL-Server-Zertifikate

Folgende Voraussetzungen müssen zum Zertifikatstausch gegeben sein:  $\rightarrow$  Auflösbarer DNS-Name des Servers  $\rightarrow$  Aktuelles mp-System (stable)

## CSR erzeugen

Im ersten Schritt muss ein CSR erzeugt werden, für den dann das neue SSL-Zertifikat ausgestellt werden kann. Die Erzeugung des CSR auf dem mp-Server erfolgt wie nachfolgend beschrieben:

- Anmeldung als Administrator *config* auf dem mp-Server und Auswahl des Menüpunkts SSL-Verwaltung > Zentralschlüssel CSR.
- Die Abfrage, ob ein **Wildcard-Zertifikat** angefordert werden soll mit **Nein** beantworten, es sei denn es gibt den Sonderfall, dass ein Wildcard-Zertifikat verwendet werden soll.
- Im nachfolgenden Menü sind folgende Felder auszufüllen:

| Feld                     | Wert                                                                                |
|--------------------------|-------------------------------------------------------------------------------------|
| Organizational Unit (OU) | [Name des Servers] [Standort]<br>Bsp.: mp-cloud Berlin                              |
| Common Name (CN)         | Domänenname, für die das Zertifikat ausgestellt wird.<br>Bsp. mp-cloud.m-privacy.de |

**Hinweis:** Außer dem Common Name (CN) werden keine Informationen im später ausgestellten Zertifikat angezeigt.

- Über den Menüpunkt **Speichern** die Einstellungen sichern.
- Dann über den Menüpunkt Erzeugen den CSR-Request erstellen lassen.
  Dieser wird im Anschluss direkt angezeigt. Der Abschnitt, welcher mit "—-BEGIN CERTIFICATE REQUEST—-" beginnt markiert den Anfang des CSR. Nun kann man den CSR herauskopieren, um ihn für die Bestellung des neuen SSL-Zertifikats beim Dienstleister zu nutzen.
- Alternativ kann man sich auch jederzeit den CSR über den Menüpunkt SSL-Verwaltung > Zertifikats-CSR anzeigen am Bildschirm anzeigen lassen. Hinweis: Bei SSL-Zertifikaten für E-Mail oder virtuelle Webdomänen den CSR-Request aus dem jeweiligen Unterpunkt anzeigen lassen.

## SSL-Zertifikat einspielen

Sind die SSL-Zertifikate ausgestellt und liegen diese vor, dann sollten Sie zwei Dateien haben. Zum einen die Datei mit dem Zertifikat (in der Anleitung **certificate.crt** genannt) und die Datei mit der CA, bzw. dem Bundle aller CA-Dateien (in der Anleitung **cabundle.ca** genannt).

Liegen diese Dateien vor, erfolgt das Einspielen (für den Hauptwebserver) wie folgt:

- Per SCP sind die beiden Dateien (certificate.crt und cabundle.ca) in das Transfer-Verzeichnis des Administrators *config* zu laden.
- Nun als Administrator *config* unter dem Menüpunkt SSL-Verwaltung > Fremdzertifikat importieren den Import der Zertifikate starten. Es öffnet sich ein Assistent, bei dem im ersten

Schritt nach der **Zertifikats-Datei** gefragt wird. Hier ist das Zertifikat (**certificate.crt**) auszuwählen und mit Auswahl zu bestätigen. Es wird nun gefragt, ob die Zertifikatsdatei überschrieben werden soll. Dies ist mit JA zu bestätigen.

• Im nächsten Schritt wird nach der **CA-Zwischen-Zertifikats-Datei** gefragt. Hier ist die CA-Datei (**cabundle.ca**) auszuwählen.

Es wird noch gefragt, ob das **Überschreiben des Zwischenschlüssels** erfolgen soll. Bitte dazu nachfolgenden Hinweis lesen.

**Hinweis:** Das Überschreiben des Zwischenschlüssels nur dann bestätigen, wenn ein komplett neues Zertifikat mit einem neuen Namen erstellt wird! Wird das Zertifikat nur verlängert und der alte CSR-Request weiter verwendet, darf der Zwischenschlüssel nicht überschrieben werden!

- Ist der Assistent erfolgreich durchlaufen, sind die Einstellungen noch als Administrator config über den Menüpunkt Einstellungen > Sanft Anwenden zu aktivieren.
- <u>Kontrolle</u>: Es ist zu kontrollieren, ob das SSL-Zertifikat richtig verwendet wurde. Dazu bitte auf die Webseite gehen und Zertifikatseigenschaften anzeigen lassen. Wurde das Zertifikat richtig verwendet und hat es die richtige Laufzeit? Wenn ja, kann das SSL-Zertifikat für die Nutzung weiterer Dienste verwendet werden.

## SSL-Zertifikat für weitere Dienste verteilen

Ist das Zertifikat für den Hauptwebserver eingespielt und funktional, besteht noch die Möglichkeit, das SSL-Zertifikat auch für andere Dienste auf dem mp-Server zu nutzen. Die geschieht wie nachfolgend beschrieben:

- Als Administrator *config* den Menüpunkt SSL-Verwaltung > Webserver-Schlüssel kopieren aufrufen. Es wird gefragt, ob das SSL-Zertifikat des Webservers für alle anderen Dienste des mp-Servers genutzt werden soll. Wird dies mit Ja bestätigt, so kopiert das System die SSL-Zertifikate auf alle anderen Dienste.
- Ist der Assistent erfolgreich durchlaufen, sind die Einstellungen noch als Administrator **config** über den Menüpunkt **Einstellungen > Sanft Anwenden** zu aktivieren.
- Fertig!

From: https://help.m-privacy.de/ -

Permanent link: https://help.m-privacy.de/doku.php/faq:ca-cert

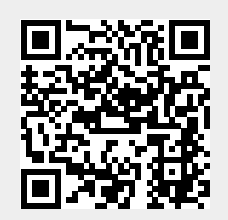

Last update: 2024/06/19 12:22